Per prenotare un colloquio occorre:

Accedere con la propria mail istituzionale (studente.cognome.nome@istitutomamoli.edu.it) al sito dell'istituto Mamoli e cliccare su sportello ti ascolto

|                        | ISIS "Mariagrazia Mamoli" di Bergam                                                                                                    | O<br>Defer field<br>Defer field<br>Defe |                                    |
|------------------------|----------------------------------------------------------------------------------------------------|----------------------------------------------------------------------------------------------------|------------------------------------|
| Home                   | Docenti Personale ATA Studenti Genitori Area riservata Login                                                                                                    |                                                                                                    |                                    |
| Comunicazioni          | Indirizzi di Studio                                                                                                    | Q.<br>cerca                                                                                                    |                                    |
| 🖩 Circolari            | Liceo delle scienze umane (economico-sociale)                                                                                                    | Sportello Trascorto                                                                                                    |                                    |
| 🖩 Agenda Mamoli        | Professionale per i servizi socio-sanitari                                                                                                    | Sportello CIC                                                                                                    |                                    |
| Prenotazione spazi     | <u>Corso serale (Istruzione degli Adulti)</u>                                                                                                    | TIASCOLTO                                                                                                    |                                    |
| Didattica              |                                                                                                    | h So Covid-19                                                                                                    |                                    |
| 🗉 Libri di testo       |                                                                                                    | and the second second sec                                                                                                    |                                    |
| 🖩 Orario delle Lezioni | In evidenza Mostra Tutto                                                                                                    |                                                                                                    | -                                  |
| Documentazione         | 29 Ott 20 Elezioni rappresentanti alunni del consiglio d'Istituto                                                                                                    | Info Covid-19                                                                                                    | Cliccare su sportello "Ti ascolto" |
| Albo d'Istituto        | Modulo per la votazione dei rappresentanti alunni del consiglio d'Istituto II modulo accetterà risposte il 30 ottobre 2020 dalle ore 08:00                                                                                                    | Sportello Genitori 31 Ottobre                                                                                                    |                                    |
| 🖩 Albo pretorio        |                                                                                                    | *                                                                                                    |                                    |
| 🖩 Albo sindacale       |                                                                                                    | Sportele "CINTCOL IMARCU."                                                                                                    |                                    |
| Amministrazione        | 26 Ott 20 Spotello Genitori 31 Ottobre                                                                                                    | ente dans 100 - ten receptarente ente ente ente<br>24.5 - ente ente ente ente ente ente<br>- ente ente ente ente ente ente ente<br>- ente ente ente ente ente ente ente<br>- ente ente ente ente ente ente ente<br>- ente ente ente ente ente ente ente<br>- ente ente ente ente ente ente ente<br>- ente ente ente ente ente ente ente<br>- ente ente ente ente ente ente ente<br>- ente ente ente ente ente ente ente ent                                                                                                    |                                    |
| naspalente             | 24 Ott 20 <u>Circ. n. 53: orario dal 26 ottobre</u>                                                                                                    | <ul> <li>A determinantia de activitation de la constantia de la constantia de la consta</li></ul>                                                                                                    |                                    |
| Chi siamo              | Circ. n. 55 Grand dal 26 Guodre, pur                                                                                                    |                                                                                                    |                                    |
| III PTOF e RAV         | 23 Ott 20 Accesso genitori incontro del 23 ottobre                                                                                                    | Registro Elettronico                                                                                                    |                                    |
| 🗉 Dirigenza            | Si precisano le modalità di accesso dei genitori per l'incontro del 23 ottobre alle ore 17:00: Accedere a Classroom con l'indirizzo email<br>istituzionale dei figlio: studente comome nome@istituzionamoli eduit Click sulla classe: Click sul include di Meet nor accedere alla numere |                                                                                                    |                                    |
| Consiglio d'Istituto   | nanoaronaie de ingro, subdence.cognomesnomegoisacoron amonédunt Citich Sulla Classe. Citch Su Dink ul Meet per accedere alla humune                                                                                                    |                                                                                                    |                                    |
| ≡ organigramma         |                                                                                                    | software                                                                                                    |                                    |
| Segreteria             |                                                                                                    | Soleriale                                                                                                    |                                    |

Ultima modifica: 4 Novembre 2020

## Sportello "Ti ascolto"

## Modalità di prenotazione

Lo sportello è aperto agli studenti dell'Istituto "Mamoli" ogni settimana il martedì e il giovedì dalle ore 14:00 alle ore 17:00.

Nell'agenda sottostante sono calendarizzate le fasce orarie già prenotate.

Per prenotare un appuntamento, accedere con il proprio indirizzo email istituzionale <u>studente.cognome.nome@istitutomamoli.edu.it</u> al seguente link:

Modulo di prenotazione sportello "Ti ascolto"

*Cliccare su* modulo di prenotazione sportello "Ti ascolto"

Un volta inviato in modulo, lo studente riceverà un email di conferma nella casella di posta istituzionale.

## Agenda dello sportello "Ti ascolto"

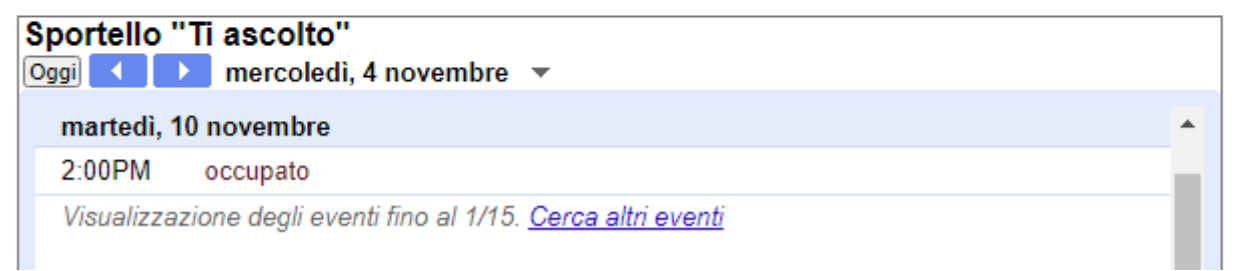

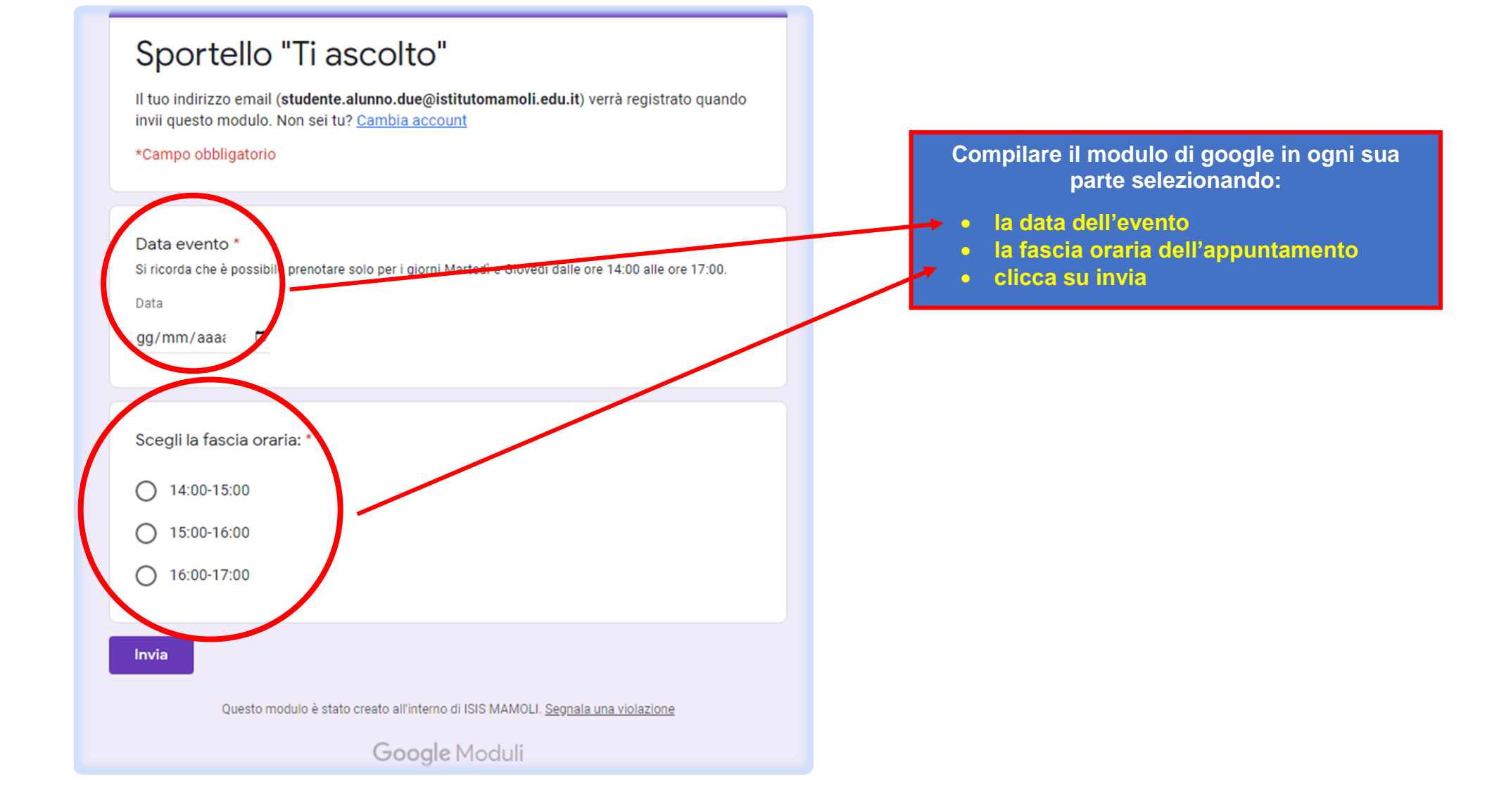

Le prenotazioni saranno ANONIME. Un volta inviato il modulo, lo studente riceverà un'email di conferma nella propria casella di posta istituzionale, con una prenotazione a nome di Fabio Lucchini:

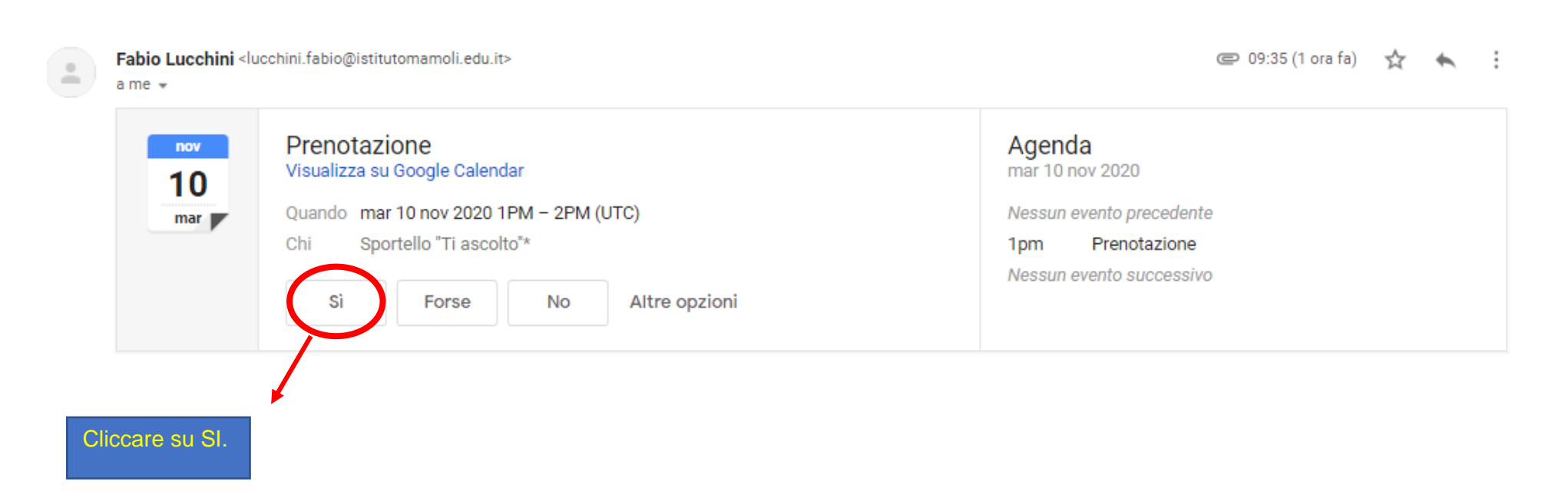

Una volta compilato il suddetto modulo, lo studente riceverà sulla propria mail istituzionale il link per l'incontro.